# 臺灣大學計資中心網路組 北區學術資訊安全維運中心 資訊安全分析報告

## 重要資訊服務作業系統注意事項:

## Windows Server 2003 終止支援後升級與資安防護之道

# 臺灣大學計資中心網路組

北區學術資訊安全維運中心

# 目錄

| 265. 180 WU . ## 300                   |     |
|----------------------------------------|-----|
| 目錄                                     | . 2 |
| 摘 <mark>要</mark>                       | . 3 |
| W <mark>indows Server 2003</mark> 如何升級 | . 3 |
| 如何查看主機 Windows Server 版本與 Patch 更新     | . 4 |
| Windows Server 2003 升級前的防禦措施           | . 7 |
| 參考 <mark>資料</mark>                     | 11  |

#### 摘要

Windows Server 2003 即將於2015 年7月14日終止支援(End of Support, EOS)。 依據以往經驗,伺服器升級評估與移轉需要費時至少六個月至一年不等,如不盡 快升級作業系統,屆時使伺服器管理者將面臨下列三個問題:

- 1. 資訊安全的風險增高
- 2. 管理成本提高。
- 3. 法規(ISO27001)風險及通過認證難度增加。

本報告說明使用 Windows Server 2003 為重要資訊服務之作業系統時,當 Windows Server 2003 終止支援因應之道及升級策略,以確保應有之資安防護。

#### Windows Server 2003 如何升級

微軟官方提供 Windows Server 2003 升級建議步驟,依序為:

1. 資產確認與盤點:

想確認組織內部 Windows Server 2003 的伺服器數量,微軟提供工具協助 盤點軟硬體資產, MAP (Microsoft Assessment and Planning Toolkit),可由組 織內部網路盤點 Windows Server。

2. 升級先後順序評估:

企業可依據各種類型軟體,判斷程式的重要性,優先升級重要性高者。 3. 選擇升級作業系統:

Windows Server 2003 可直接本機升級至 Windows Server 2008。若要從 Windows Server 2003 升級至 Windows Server 2012, 需先將 Windows Server 2003 升級至 Windows Server 2008, 再升級至 Windows Server 2012。

Windows Server 2003 和 Windows Server 2012 兩個版本推出時間相隔近 10 年,若直接升級至 Windows Server 2012 R2,需重新安裝系統。

4. 應用程式相容測試:

為確保原使用之軟體可於新版作業系統使用,需進行軟體相容性測試以 確認應用程式之相容性。

Microsoft 提供相容性檢測工具(Microsoft Platform Ready Test Tool, MPR Test Tool),可檢測應用程式相容性。也可以建立一個 Windows Server 2012 或 Windows Server 2008 相容性測試環境,確認應用程式相容性都沒問題後,即 可完成應用程式的移轉。

## 如何查看 Windows Server 版本與 Patch 更新

查看伺服器運作之 Windows Server 版本可以依下列方式操作: 開啟開始選單列→搜尋"cmd"開啟命令提示字元→輸入"winver"指令,即可查看, 流程可參考下圖1(參考範例圖1,為 Windows Server 2008 Standard SP2)。

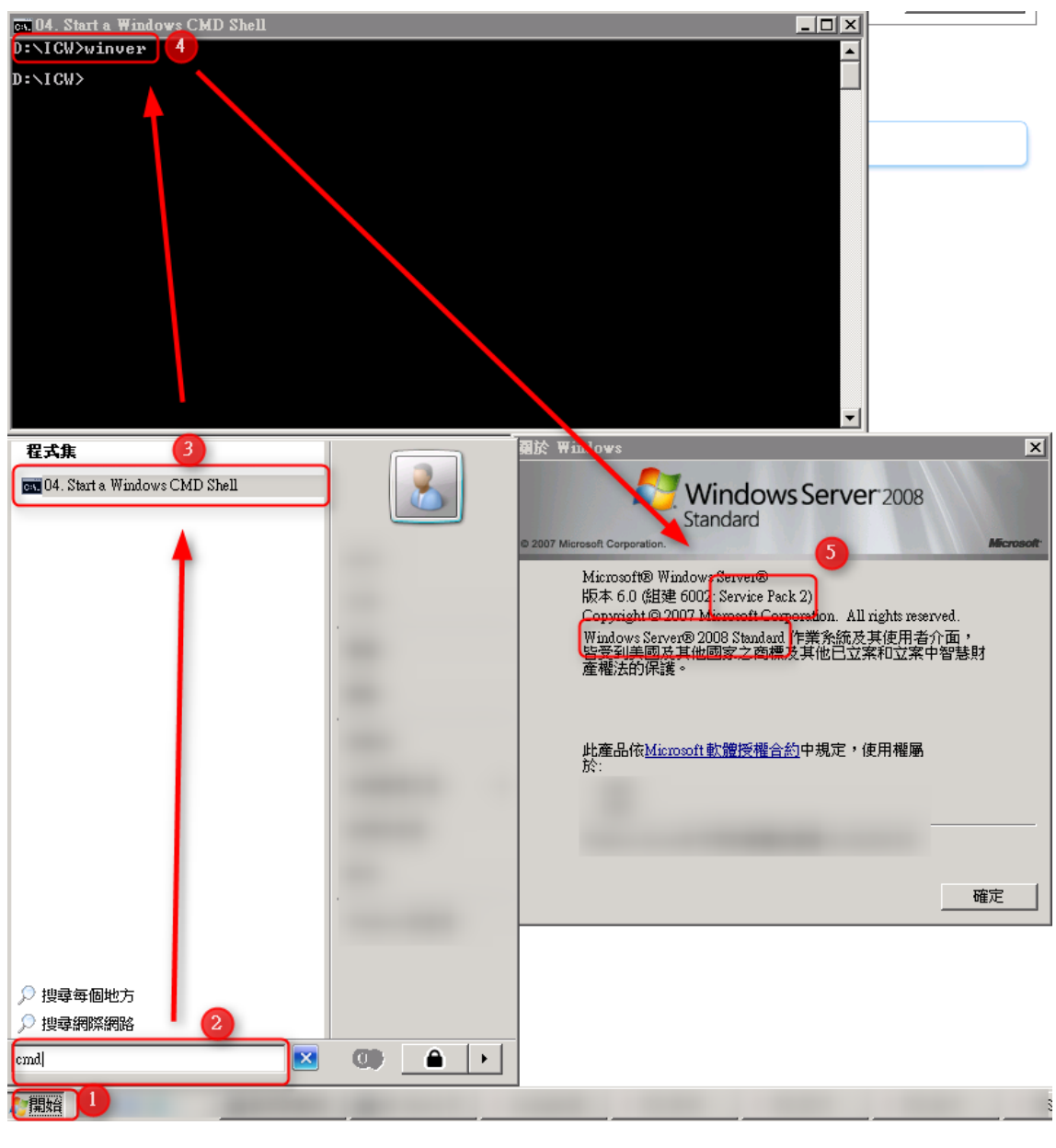

圖 1

查看主機本身是否仍有微軟最新的更新檔案釋出,手動的方式可以按下列方式 進行操作:開啟開始選單列→選取"Windows Update"→點選"檢查更新"→選取"安 裝更新",可參考圖2範例,圖2藍色框框內文字可以查看更新的內容。

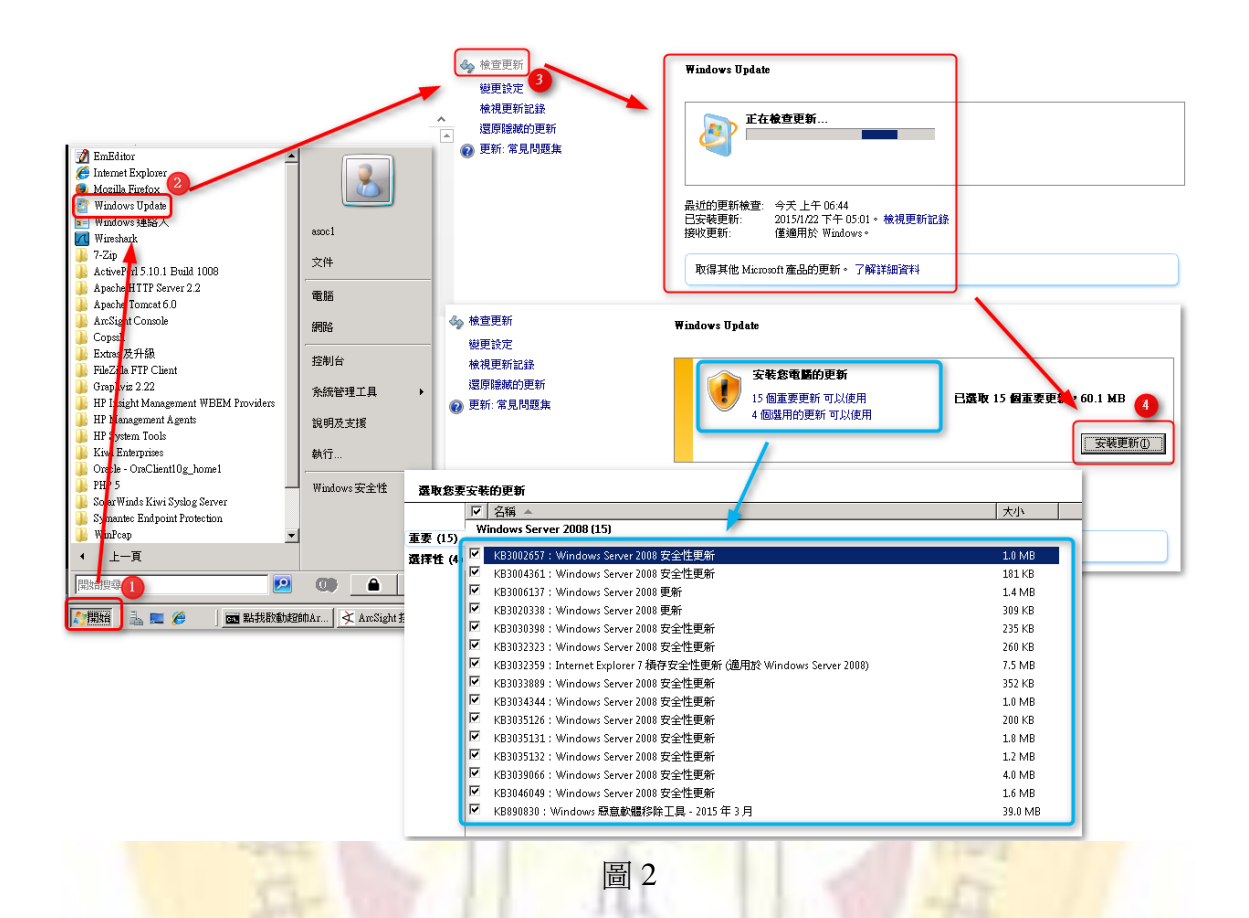

在更新的設定上,建議採取系統自身建議的"自動安裝更新",流程上請在 Windows Update 的介面選取"變更設定"→自動安裝更新即可。可參考下圖 3。

| <ul> <li>☆ 検査更新</li> <li>型更設定</li> <li>検視更新記録</li> <li>還原膳藏的更新</li> </ul> | <b>選擇 ₩indows 安裝更新的方式。</b><br>當您的電腦上線時, Windows 可以使用這些說定自動檢查並安裝重要更新。有可用的更新時, 您也可以在關機<br>之前安裝。<br>自動更新如何協助我?                                                            |
|---------------------------------------------------------------------------|----------------------------------------------------------------------------------------------------|
| ② 更新:常見問題集                                                                | ▲安史加出          下載更新,但由我來選擇是否安裝         日勤安硬那(個由我來選擇是否安裝         下載更新,但由我來選擇是否要下載及安裝它們         水邊不檢查更新(小/建議)         建議的更新         //////////////////////////////////// |

圖 3

如果想確定自己本身的主機已經安裝了哪些的更新,或確保主機的更新狀態成功與否,可點選選單上的"檢視更新紀錄",在這裡可以查看到更新是否成功,另外

可以點選藍色框框部分進行日期的排序以得知目前最新的更新日期。相關範例請 參考下圖 4。

| ◆ 検査更新<br>総理論定  | <b>被視更新記錄</b><br>絵音 伊斯I 増以路初心七字結析者者更更新,学更纪险要新,转换朝口字基价更新。                                                          |    |     |            |
|-----------------|----------------------------------------------------------------------------------------------------|----|-----|------------|
| <b>械視更新記錄</b>   | 疑難排解安裝更新的問題                                                                                                    |    |     |            |
| 還原隱藏的更新         |                                                                                                    | 狀態 | 重要性 | 安装▼        |
| 🔞 更新: 常見問題集 🛛 🚬 | 進用於 Windows Server 2008 (KB2901983) 的 Microsoft .NET Framework 4.5.2                                              | 成功 | 建議  | 2015/1/22  |
|                 | KB3006226:Windows Server 2008 安全性更新                                                                               | 成功 | 重要  | 2015/1/21  |
|                 | KB2991963:Windows Server 2008 安全性更新                                                                               | 成功 | 重要  | 2015/1/21  |
|                 | KB3021674:Windows Server 2008 安全性更新                                                                               | 成功 | 重要  | 2015/1/21  |
|                 | KB3011780:Windows Server 2008 安全性更新                                                                               | 成功 | 重要  | 2015/1/21  |
|                 | KB2992611:Windows Server 2008 安全性更新                                                                               | 成功 | 重要  | 2015/1/21  |
|                 | KB890830:Windows 題意軟體移除工具 - 2015 年 1 月                                                                            | 成功 | 重要  | 2015/1/21  |
|                 | KB3013410:Windows Server 2008 更新                                                                                  | 成功 | 建議  | 2015/1/21  |
|                 | KB3014029:Windows Server 2008 安全性更新                                                                               | 成功 | 重要  | 2015/1/21  |
|                 | KB2993958:Windows Server 2008 安全性更新                                                                               | 成功 | 重要  | 2015/1/21  |
|                 | KB3022777 : Windows Server 2008 安全性更新                                                                             | 成功 | 重要  | 2015/1/21  |
|                 | KB3008627:Windows Server 2008 更新                                                                                  | 成功 | 建議  | 2015/1/21  |
|                 | KB3012172:Windows Server 2008 安全性更新                                                                               | 成功 | 重要  | 2015/1/21  |
|                 | Windows 7、Windows Vista 和 Windows Server 2008 x86 上的 Microsoft .NET Framework 4.5、4.5.1 和 4.5.2 安全性更新 (KB2978128) | 成功 | 重要  | 2015/1/21  |
|                 | KB3005607:Windows Server 2008 安全性更新                                                                               | 成功 | 重要  | 2015/1/21  |
|                 | KB3002885:Windows Server 2008 安全性更新                                                                               | 成功 | 重要  | 2015/1/21  |
|                 | KB3008923:Internet Explorer 7 積存安全性更新 (適用於 Windows Server 2008)                                                   | 成功 | 重要  | 2015/1/21  |
|                 | KB2978116:Windows Vista SP2 與 Windows Server 2008 SP2 x86 的 Microsoft .NET Framework 2.0 SP2 安全性更新                | 成功 | 重要  | 2015/1/21  |
|                 | KB3010788:Windows Server 2008 安全性更新                                                                               | 成功 | 重要  | 2015/1/21  |
|                 | KB3013126:Windows Server 2008 安全性更新                                                                               | 成功 | 重要  | 2015/1/21  |
|                 | KB3003743: Windows Server 2008 安全性更新                                                                              | 成功 | 重要  | 2015/1/21  |
|                 | KB2943344:Windows Vista SP2 與 Windows Server 2008 SP2 x86 的 Microsoft .NET Framework 3.0 SP2 安全性更新                | 成功 | 重要  | 2014/10/28 |
|                 | KB2968292:Windows Vista SP2 與 Windows Server 2008 SP2 x86 的 Microsoft .NET Framework 2.0 SP2 安全性更新                | 成功 | 重要  | 2014/10/28 |
|                 | KB3000061:Windows Server 2008 安全性更新                                                                               | 成功 | 重要  | 2014/10/28 |
|                 |                                                                                                    |    |     |            |

圖 4

如果對於安全性更新的漏洞有相關疑問或更多了解,可以參考網站資訊: https://technet.microsoft.com/zh-TW/library/security/ 查找相關的修補漏洞訊息,內 容包含了相對應的更新檔案編碼(參見圖5編號1)與此更新仍支援的作業系統清 單,不受此風險影響的作業軟體不會出現在清單列上,如果已經 EOS 終止支援的 作業系統也不會出現在名單列上(請見圖5編號2)。

| C f Latter            | t.microsoft.com/zh-TW/library,                  | /security/ms14-079.aspx                                     |                                                           |                                                                |                                        |                                | ~                        |                       |
|-----------------------|-------------------------------------------------|-------------------------------------------------------------|-----------------------------------------------------------|----------------------------------------------------------------|----------------------------------------|--------------------------------|--------------------------|-----------------------|
| 資訊安全公告 文件庫            | 學習園地 下載專區 支援                                    | 社群                                                          |                                                           |                                                                |                                        |                                |                          |                       |
|                       |                                                 |                                                             |                                                           |                                                                |                                        |                                |                          | 全部摺冊                  |
| ₹訊安全摘要報告與公告<br>₹訊安全公告 | Microsoft                                       | 資訊安全公會                                                      | 告 MS14-079                                                | )-中度                                                           |                                        |                                |                          |                       |
| MS14-085              | 本主顧向未接受評分 - 為這個目                                | 主願評分                                                        |                                                           |                                                                |                                        |                                |                          |                       |
| MS14-084<br>MS14-083  | 核心模式驅動程式                                        | 中的資訊安全風險                                                    | 可能會允許阻斷服務(                                                | 3002885)                                                       |                                        |                                |                          |                       |
| MS14-082              | 發行日期: 2014 年 11 月 11 日                          | 8                                                           |                                                           |                                                                |                                        |                                |                          |                       |
| MS14-081<br>MS14-080  | 版本: 1.0                                         |                                                             |                                                           |                                                                |                                        |                                |                          |                       |
| MS14-079<br>MS14-078  | ⊿提要                                             |                                                             |                                                           |                                                                |                                        |                                |                          | 本頁內容                  |
| MS14-077<br>MS14-076  | 這個安全性更新可解決 Micr<br>網頁式攻擊的案例中,攻擊<br>考察注險這個思考時時度穩 | rosoft Windows 中一項未公開報<br>者可架設一個網站,並在其中包約<br>個站,而且可請你用者自行並往 | 8告的弱點,如果攻擊者在網路共用。<br>合用來利用此資訊安全風險的網頁,<br>,一約的於注意於注障在用金點將素 | 上放置蓄意製作的 TrueType 字型,且使用者後續在 Win<br>此外,受使事的網站以及接受或存放使用者後續在 Win | ndows 檔案總管中的該處瀏覽,則<br>成層告的網站裡,也可能包含蓄意調 | 此資訊安全風險可能會允許限<br>製作以利用本資訊安全風險的 | 1断服務 (DoS)・在<br>内容・但是,攻撃 | 提要<br>受影響的軟體          |
| MS14-073              | 当州/公理坦氏而当理約/坦州                                  |                                                             |                                                           | ) so may instant messenger sittle mætte vætte av valuer        | 210 .                                  |                                |                          | 嚴重性等級和調               |
| MS14-073              | 對於所有受支援版本的 Micr                                 | rosoft Windows,此資訊安全更<br>dows 核心模式驅動程式在新入1                  | 「新的華級為「中度」。如需更多質調<br>TrueTvpe 字型複素時,能正確範證」                | ↓ 請念問<受影響的軟體>一節。 ■列表리,進而設決比容訊安全周諦。如慶要與右關此影                     | ·<br>研究全面确的管理,适参期共定管                   | 1999全国谅的 < 爱見問簡集               | (FAO) > /小師・             | Windows 核心<br>的阻斷服務寶訂 |
| MS14-072<br>MS14-071  |                                                 |                                                             |                                                           |                                                                |                                        |                                |                          | 2014-6317             |
| MS14-070              | 如常有關此更新的評価資料                                    | ・ 韓参開 Microsoft 丸銀庫又件)                                      | 備號 3002005 1                                              |                                                                |                                        |                                |                          | 資訊安全更新設               |
| MS14-069              |                                                 |                                                             |                                                           |                                                                |                                        |                                |                          | 原財                    |
| MS14-068              | ▲受影響的軟體                                         |                                                             |                                                           |                                                                |                                        |                                |                          | 免责聲明                  |
| MS14-067              |                                                 |                                                             |                                                           |                                                                |                                        |                                |                          | 日期                    |
| MS14-065              | 11 21 IEX KIE LUIZ NE MI IEU 71 IEI RII 1       | 些AX线球AX牛管发到影響,長10A                                          | 10年4月18日11月1日1月1日1月18日1月18日1日18日<br>19月1日日                | · 石炭時時心的乾燥水中的支援控制, 國家國 Microso                                 | ( )# 001219.2018 (0.9199.40 *          |                                |                          |                       |
| MS14-064              |                                                 |                                                             |                                                           |                                                                |                                        |                                |                          |                       |
| MS14-063              |                                                 |                                                             |                                                           |                                                                |                                        |                                |                          | 2                     |
| MS14-062              | 作業系統                                            |                                                             |                                                           |                                                                | 最大安全性影響                                | 彙總嚴重性等級                        | 己取代更新                    | ŕ                     |
| MS14-061              |                                                 |                                                             |                                                           |                                                                |                                        |                                |                          |                       |
| MS14-060              | Windows Server 2003                             |                                                             |                                                           |                                                                |                                        |                                |                          |                       |
| MS14-059              | Windows Server 2003 Se                          | ervice Pack 2                                               |                                                           |                                                                | 阻斷服務 (DoS)                             | 普通                             | MS14-058                 | 中的 3000061            |
| MS14-058              | (3002885)                                       |                                                             |                                                           |                                                                |                                        |                                |                          |                       |
| MS14-007<br>MS14-056  | We down 0 2002 - 0                              | A Falleline Constant Deate D                                |                                                           |                                                                | (0.80 (0.27) (DC)                      |                                | 10010.000                | #++ 20000C4           |
| MS14-055              | Windows Server 2003 x6<br>(3002885)             | 94 Edition Service Pack 2                                   |                                                           |                                                                | 阻断服務 (D05)                             | 首通                             | MS14-058                 | 948) 3000061          |
| MS14-054              |                                                 |                                                             |                                                           |                                                                |                                        |                                |                          |                       |
| MS14-053              | Windows Server 2003 SP<br>(3002885)             | 2 for Itanium-based Systems                                 |                                                           |                                                                | 阻斷服務 (DoS)                             | 首通                             | MS14-058                 | 中的 3000061            |

### Windows Server 2003 升級前的防禦措施

若於停止支援後繼續使用 Windows Server 2003 作業系統,將有諸多資安相關風險,未能如期在終止支援前完成伺服器的移轉與升級,則建議此期間採取防範方式如下,唯下列方法僅能降低資安風險,仍建議系統管理者儘快完成轉移:

1. 安裝防毒軟體:

於作業系統安裝適當的防毒軟體,並定期更新病毒碼,管理者需定期掃描 伺服器,圖6、圖7為 Microsoft 所提供的免費防毒軟體 Security Essentials 示意圖。

| Microsoft Security Esser<br>Microsoft<br>Security<br>Essentials | titals<br>飲迎使用 Microsoft Security Essentials 安裝精霊<br>Security Essentials 有助於改善您電腦的安全性及效能。<br>Security Essentials 有助於改善您電腦的安全性及效能。<br>Security Essentials 有拘管更新新功能和服務。因此可能需要傳送額外資訊給 Microso<br>oft。若要讓入了解,請種類的紅種變別。安裝完成後,系統會下載最新的更新。<br>請按一下 [下一步] 繼續。 |
|-----------------------------------------------------------------|----------------------------------------------------------------------------------------------------|
| NT NT                                                           | <u>下-步&gt;</u> 取消<br>圖 6                                                                                                    |

| , Microsoft Security Essentials<br>電驢狀態: 受保護                                 |                                                   |
|------------------------------------------------------------------------------|---------------------------------------------------|
| <br>                                                                         | Ø 1999 <del>-</del>                               |
| 正在監視並保護懲的電腦。<br>② 即時保護: <b>周啟</b><br>③ 病毒及間諜程式定義: <b>同步完成</b>                | 掃描選項:<br>ⓒ 快速(Q)<br>ⓒ 完整(E)<br>ⓒ 自訂(C)<br>立即掃描(5) |
| 及 損益詳細資料  排定的掃描: Sunday 大約 2:00 AM (快速操编)   我的操備排程 上次掃描: 9:03 AM 於 今天 (快速操猫) |                                                   |
| 圖 7                                                                          | 655                                               |

2. 設定 Windows 防火牆,關閉不需要或不使用的通訊埠:

| 😺 Windows 防火牆                                                     | 赵 進階設定 📀 🔹 🥐 😒                                                                                                    |
|-------------------------------------------------------------------|----------------------------------------------------------------------------------------------------|
| 一般(例外)進階(                                                         | 服務 ICMP                                                                                                    |
| 網路連線設定值<br>Windows 防火牆已為下列所選連線啓用,若要為個別連線新增例外,<br>先選取它然後按「設定值」(C): | 選擇在您的網際網路使用者可以存取的網路上執行的服務(S)<br>服務:                                                                                                    |
| ☑ Local Area Connection                                           | <ul> <li>FTP 伺服器</li> <li>Internet Mail Access Protocol Version 3 (IMAP3)</li> <li>Internet Mail Access Protocol Version 4 (IMAP4)</li> <li>Post-Office Protocol Version 3 (POP3)</li> <li>Telnet 伺服器</li> </ul> |
| 安全性記錄<br>您可以建立用做為疑難排解的記錄檔案。                                       | <ul> <li>□ 安全網頁伺服器 (HTTPS)</li> <li>□ 網際網路郵件伺服器 (SMTP)</li> <li>□ 網頁伺服器 (HTTP)</li> <li>□ 遠端桌面</li> </ul>                                                                                                    |
| ICMP<br>使用網際網路控制訊息通訊協定 (ICMP),網路上的<br>電腦可以共用錯誤和狀態資訊。              |                                                                                                    |
| 預設值<br>若要還原所有 Windows防火牆設定值為預設狀態,<br>請按 [還原成預設值]。                 | 新增①… 编辑(①… Ⅲ除④                                                                                                    |
| 確定                                                                | MSEInstall<br>(2),exe                                                                                                    |

圖 8

| 程式和服<br>【2017 | 務史:          |       |       |  | _ |
|---------------|--------------|-------|-------|--|---|
| _名偶<br>□UPn]  |              |       |       |  | ٦ |
| □             | 及印表磯共用<br>桌面 |       |       |  |   |
|               |              |       |       |  |   |
|               |              |       |       |  |   |
|               |              |       |       |  |   |
|               |              |       |       |  |   |
|               |              |       |       |  |   |
| 新增程           | 式(R) 新增連掛    | 妾埠(() | 編輯(E) |  |   |
|               |              |       |       |  |   |

3. 密碼強度:

使用者在密碼設定的部份,可以加強密碼的強度設定以提高身份驗證的門 檻,請到「控制台」中的「使用者帳號」中設定密碼。

4. 惡意程式移除工具: 掃描惡意程式,可使用作業系統提供之掃描惡意程式工具,操作方式由開 始選單列的執行功能中輸入mrt(見圖10至圖12),也可下載Process Explorer(http://technet.microsoft.com/enus/sysinternals/bb896653)進行檢測,如 電腦裡有經過打包加工的惡意程式則該程式會呈現紫色(非淡紫)需特別注

| Administrator        |                                                                                                    |
|----------------------|----------------------------------------------------------------------------------------------------|
| 🧾 管理象的伺服器            | 😏 我的電腦                                                                                                    |
| □                    | ☑ 控制台(C)                                                                                                    |
|                      | ●       ●         ●       ●         ●       ●         ●       ●         ●       ●         ●       ●         ●       ●         ●       ●         ●       ●         ●       ●         ●       ●         ●       ●         ●       ●         ●       ●         ●       ●         ●       ●         ●       ●         ●       ●         ●       ●         ●       ●         ●       ●         ●       ●         ●       ●         ●       ●         ●       ●         ●       ●         ●       ●         ●       ●         ●       ●         ●       ●         ●       ●         ●       ●         ●       ●         ●       ●         ●       ●         ●       ●         ●       ●         ●       ● <td< td=""></td<> |
| 🥙 Windows Update     | (?) 說明及支援(日)                                                                                                    |
| 🚺 記事本                | → 搜尋(5)                                                                                                    |
| 遠端協助                 | <b>[</b> ] 執行( <u>R</u> )                                                                                                    |
| 💋 遠端桌面               |                                                                                                    |
| 会 安全性設定精靈            |                                                                                                    |
| WinRAR               |                                                                                                    |
| 所有程式(P) ▶            |                                                                                                    |
|                      | 💋 登出(L) 🔟 關機(U)                                                                                                    |
| ▶開始 」 🕑 🏈 」          | 圖 10                                                                                                    |
| 執行                   | <u>? ×</u>                                                                                                    |
| 「「」<br>「」<br>Windows | 、資料夾、文件或網際網路資源的名稱,<br>會自動開啓。                                                                                                    |
| 開啓(0): 加吐            | •                                                                                                    |
|                      | 確定 取消 瀏覽(B)                                                                                                    |
|                      | 圖 11                                                                                                    |

| "默醒,亚曾在找到该杨乐日。<br>3. 你都生美知识你知识这样已教险的商会教师。 |
|-------------------------------------------|
| ;一切報告亚列西頂測到亚且已移脉的悉息軟體。                    |
|                                           |
|                                           |
| 1                                         |
|                                           |
|                                           |
|                                           |
|                                           |
|                                           |
|                                           |
| <上一步(B) 下一步(B) > <b>取</b>                 |
| 圖 12                                      |
|                                           |
|                                           |

- Microsoft Taiwan 台灣微軟部落格, <u>http://blogs.technet.com/b/microsoft\_taiwan/archive/2014/07/17/windows-server-20</u> <u>03-end-of-support.aspx</u>
- 2. http://www.ithome.com.tw/news/92982
- 3. <u>http://www.ithome.com.tw/node/83249</u>
- 4. http://news.networkmagazine.com.tw/news/2013/04/15/49056/
- 5. http://www.im.taichung.gov.tw/public/data/115020/451615502771.pdf
- 6. <u>https://www.google.com.tw/url?sa=t&rct=j&q=&esrc=s&source=web&cd=3&ved=</u> <u>0CCoQFjAC&url=http%3A%2F%2F4c5i6s.ydu.edu.tw%2Ffront%2Fbin%2Fdownl</u> <u>oad.phtml%3FPart%3D09120028%26Nbr%3D30%26Category%3D53&ei=ITIIVd</u> <u>IPNbc8AWo\_4HADw&usg=AFQjCNF4V1wTAed2V3YacYZNkc4\_POEUog</u>
- 7. http://www.im.taichung.gov.tw/public/data/115020/451615502771.pdf